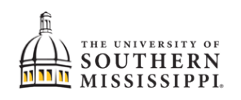

## Change My Major

NOTE: Before beginning this process in SOAR, you should speak with an advisor in the desired major / school.

| 1. | Within SOAR, navigate to the Enrollment menu.                                                                                                    |
|----|----------------------------------------------------------------------------------------------------|
|    | S Enrollment                                                                                                    |
| 2. | Click "Change of Major."                                                                                                    |
|    | S Enrollment                                                                                                    |
|    | Schedule Builder                                                                                                    |
|    | Shopping Cart                                                                                                    |
|    | Drop Classes                                                                                                    |
|    | Drop ALL Classes (Withdrawal)                                                                                                    |
|    | Planner                                                                                                    |
|    | View Wait List                                                                                                    |
|    | Enrollment Dates                                                                                                    |
|    | Enrollment Verification USM                                                                                                    |
|    | Change of Major (UGRD ONLY)                                                                                                    |
|    | Change Of Minor (UGRD ONLY)                                                                                                    |
| 3. | Read the provided information. If you wish to continue changing your major, click the <b>Change Major</b> button.                                                                                                 |
|    | Change Major<br>ID                                                                                                    |
|    | First Name                                                                                                    |
|    | Last Name                                                                                                    |
|    | are offered in your current campus will be a                                                                                                    |
|    | a double major, campus change or bulletin/c<br>of major request process you've made an er<br>a. Add/drop a double major<br>b. Bulletin/Catalog Year Change<br>c. Campus Change<br>d. Add/Drop Certificate Program |

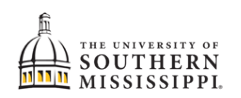

| 4. | a. Type in the first few letters of the of your desired major.<br>b. Select the correct major from the corresponding list.<br>Academic Plan c Q<br>Academic Plan Description<br>CEBS Computer Engineering b<br>CHEACSBS Chem (ACS Certific b) BS<br>CHEBIOCBS Chemistry (Biochemistry) BS                                                                                                    |
|----|----------------------------------------------------------------------------------------------------|
|    |                                                                                                    |
| 5. | Once you've selected an academic plan / major, click the Submit button.                                                                                                    |
|    |                                                                                                    |
|    | Submit                                                                                                    |
| 6. | Acknowledge that you understand you can only make one request per semester by clicking the Done button  Change of Major ×  Cancel Change of Major Done By submitting this request, I acknowledge that I can only change my major once per semester.                                                                                                    |
| 7. | <ul> <li>After submission:</li> <li>a. SOAR will automatically navigate you back to your Student Center.</li> <li>b. You will receive a confirmation email stating that your change of major request has been submitted. Allow the academic department 10 business days to review and process your request. If you have not received a follow-up email after 10 business days, please contact the department of your intended major.</li> </ul> |